## ESMPRO Platform Management Kit Version 1.001.01 スタートアップガイド

# 1)はじめに

ESMPRO Platform Management Kit は、サーバ管理ソフトウェアとそれらをインストール するツールなどから構成されるソフトウェアパッケージです。 取得したアーカイブファイルを任意 のフォルダーへ展開してください。 展開すると、次のようなフォルダー・ファイルが現れます。

| :        |               |
|----------|---------------|
|          | eula          |
|          | software      |
|          | readme1st.txt |
|          | start_up.bat  |
|          | version.xml   |
| ******** |               |

弊社では、ESMPRO Platform Management Kit を使用するにあたって、ご使用条件を定めております。ご使用の前に、上記「readme1st.txt」を必ずご覧になり、条件に合意したときのみ使用してください。

)格納ソフトウェア一覧

| 名称                                | バージョ<br>ン | 概要                                                                                                    |
|-----------------------------------|-----------|----------------------------------------------------------------------------------------------------|
| ESMPRO/ServerManager              | 7.00      | ネットワーク上のサーバ、ストレージ、UPS、ネッ<br>トワーク機器、その他コンピュータ機器を管理・<br>監視するソフトウェア                                                                                                    |
| ESMPRO/AutomaticRunningController | 5.40      | 無停電電源装置(UPS)を使用したサーバの自<br>動電源制御機能を提供するソフトウェア<br>※ライセンスなしの場合は<br>ESMPRO/ServerManagerと連携し無停電<br>装置(UPS)の状態確認と簡単な操作が行えま<br>す。全ての電源管理機能をご利用になる場合は<br>UL1046-N01/HN01/JN01に添付のライセ<br>ンスを導入願います |
| ESMPRO/AC Enterprise              | 5.40      | SNMPカード付きUPSと接続した複数のサー<br>バや共有ディスクの電源管理機能を提供するオ<br>プションパッケージ<br>※ライセンスなしの場合は<br>ESMPRO/ServerManagerと連携し無停電<br>装置(UPS)の状態確認と簡単な操作が行えま<br>す。全ての電源管理機能をご利用になる場合は                             |

ESMPRO/AC Advance

ESMPRO/AC MSCS オプション

ESMPRO/AC Enterprise マルチサーバオプション

ESMPRO/AC Advance マルチサーバオプション

ESMPRO/AC Enterprise (クライアント)

NEC ESMPRO Extension for Windows Admin Center

Windows Admin Center

ESMPRO インストールツール

ライセンス・バージョン管理ツール

#### サポート OS と対象ハードウェア

|                                   | Windows 8.1<br>*2 | Windows 10 *2 | Windows Server<br>2012   *3 | Windows Server<br>2012 R2 *3 | Windows Server<br>2016   *3 | Windows Server<br>2019   *3 | 一般 PC | Express <del>1)</del> –/″<br>*4 |
|-----------------------------------|-------------------|---------------|-----------------------------|------------------------------|-----------------------------|-----------------------------|-------|---------------------------------|
| ESMPRO/ServerManager              | 0                 | 0             | 0                           | 0                            | 0                           | 0                           | 0     | 0                               |
| ESMPRO/AutomaticRunningController | 0                 | 0             | 0                           | 0                            | 0                           | 0                           | ×     | 0                               |
| ESMPRO/AC Enterprise              | 0                 | 0             | 0                           | 0                            | 0                           | 0                           | ×     | 0                               |
| ESMPRO/AC Advance                 | 0                 | 0             | 0                           | 0                            | 0                           | 0                           | ×     | 0                               |
| ESMPRO/AC MSCS オプション              | 0                 | 0             | 0                           | 0                            | 0                           | 0                           | ×     | 0                               |
| ESMPRO/AC Enterprise マルチサーバオプション  | 0                 | 0             | 0                           | 0                            | 0                           | 0                           | ×     | 0                               |

|                     | UL1046-D02/HD02/JD02に添付のライ<br>センスを導入願います                                                                                                    |
|---------------------|----------------------------------------------------------------------------------------------------|
| 5.40                | UPSと接続しない複数のサーバの自動運転機<br>能を提供するオプションパッケージ<br>※本ソフトウェアの機能をご利用になる場合は<br>UL1046-806/H806/J806に添付のライセ<br>ンスを導入願います                                                                            |
| 5.40                | Windows Server Failover Cluster<br>(WSFC) またはMicrosoft Cluster<br>Service (MSCS) によるクラスタ環境の電源<br>管理機能を提供するオプションパッケージ<br>※本ソフトウェアの機能をご利用になる場合は<br>UL1046-707/H707/J707に添付のライセ<br>ンスを導入願います |
| 5.40                | 「ESMPRO/AC Enterprise」サーバ管理機能<br>のオプションパッケージ<br>※本ソフトウェアの機能をご利用になる場合は<br>UL1046-703/H703/J703,UL1046-<br>713/H713/J713 に添付のライセンスを導入<br>願います                                               |
| 5.40                | 「ESMPRO/AC Advance」サーバ管理機能の<br>オプションパッケージ<br>※本ソフトウェアの機能をご利用になる場合は<br>UL1046-716/H716/J716,UL1046-<br>726/H726/J726に添付のライセンスを導<br>入願います                                                   |
| 5.40                | UPS とサーバを監視する機能を持つパッケー<br>ジ<br>※本ソフトウェアのご利用にライセンスは不要で<br>す。なお、設定を反映する場合は電源管理ソフト<br>ウェアにライセンスを導入願います                                                                                       |
| 1.1.4               | Windows Admin Center に対して<br>Expressサーバのハードウェア情報を表示する<br>ためのプラグイン                                                                                                    |
| 2103 * <sup>1</sup> | Microsoft が提供する Web ブラウザベース<br>のサーバ管理ソフトウェア                                                                                                    |
| 1.001.01            | 本パッケージ内のソフトウェアを簡単にインスト<br>ールするツール                                                                                                    |
| 1.001.01            | インストールされた本パッケージ内ソフトウェア<br>のライセンス管理およびバージョンを表示する<br>ツール                                                                                                    |

| ESMPRO/AC Advance マルチサーバオプション                 | 0 | 0 | 0 | 0 | 0   | 0   | Х | 0   |
|-----------------------------------------------|---|---|---|---|-----|-----|---|-----|
| ESMPRO/AC Enterprise (クライアント)                 | 0 | 0 | 0 | 0 | 0   | 0   | 0 | 0   |
| NEC ESMPRO Extension for Windows Admin Center | × | × | × | × | 0   | 0   | Х | O*5 |
| Windows Admin Center                          | X | Х | Х | Х | O*6 | O*6 | Х | 0   |
| ESMPRO インストールツール                              | 0 | 0 | 0 | 0 | 0   | 0   | 0 | 0   |
| ライセンス・バージョン管理ツール                              | 0 | 0 | 0 | 0 | 0   | 0   | 0 | 0   |

\*1 2103 はビルドバージョンです。ソフトウェアバージョンは 2103.2 です。本 Kit に含まれる Windows Admin Center が最新バージョンでない場合は、最新バージョンを Microsoft 社の Web サイトからダウ ンロードしてください。最新バージョンは以下よりご確認ください。

https://www.support.nec.co.jp/View.aspx?id=3140106727

- \*2 64 ビット版のみ対象
- \*3 Server Core 環境は未サポート
- \*4 対象の Express サーバについては各ソフトウェアの説明書を参照願います。
- \*5 以下のモデルが対象

Express5800/R120i-1M, R120i-2M Express5800/R120h-1M, R120h-1M (2nd-Gen), R120h-1M (3rd-Gen) Express5800/R120h-2M, R120h-2M (2nd-Gen), R120h-2M (3rd-Gen) Express5800/R120h-1E, R120h-1E (2nd-Gen), R120h-1E (3rd-Gen) Express5800/R120h-2E, R120h-2E (2nd-Gen), R120h-1E (3rd-Gen) Express5800/R110j-1M Express5800/T120h, T120h (2nd-Gen), T120h (3rd-Gen) Express5800/R110j-1, R110j-1 (2nd-Gen)

\*6 仮想マシン上での動作もサポート

### ソフトウェア・ハードウェアの構成 3

以下は、本 Kit に含まれるソフトウェア、および対象となるハードウェアとの構成例です。 ESMPRO/ServerManagerにて、各ハードウェアを統合的に監視できます。 Express サーバ、iStorage、UPS、ネットワーク機器、一般 PC、および一般サーバを管理する 場合、その手順については、本 Kit に格納されている「ESMPRO/ServerManager Ver. 7 セ ットアップガイド」を参照してください。

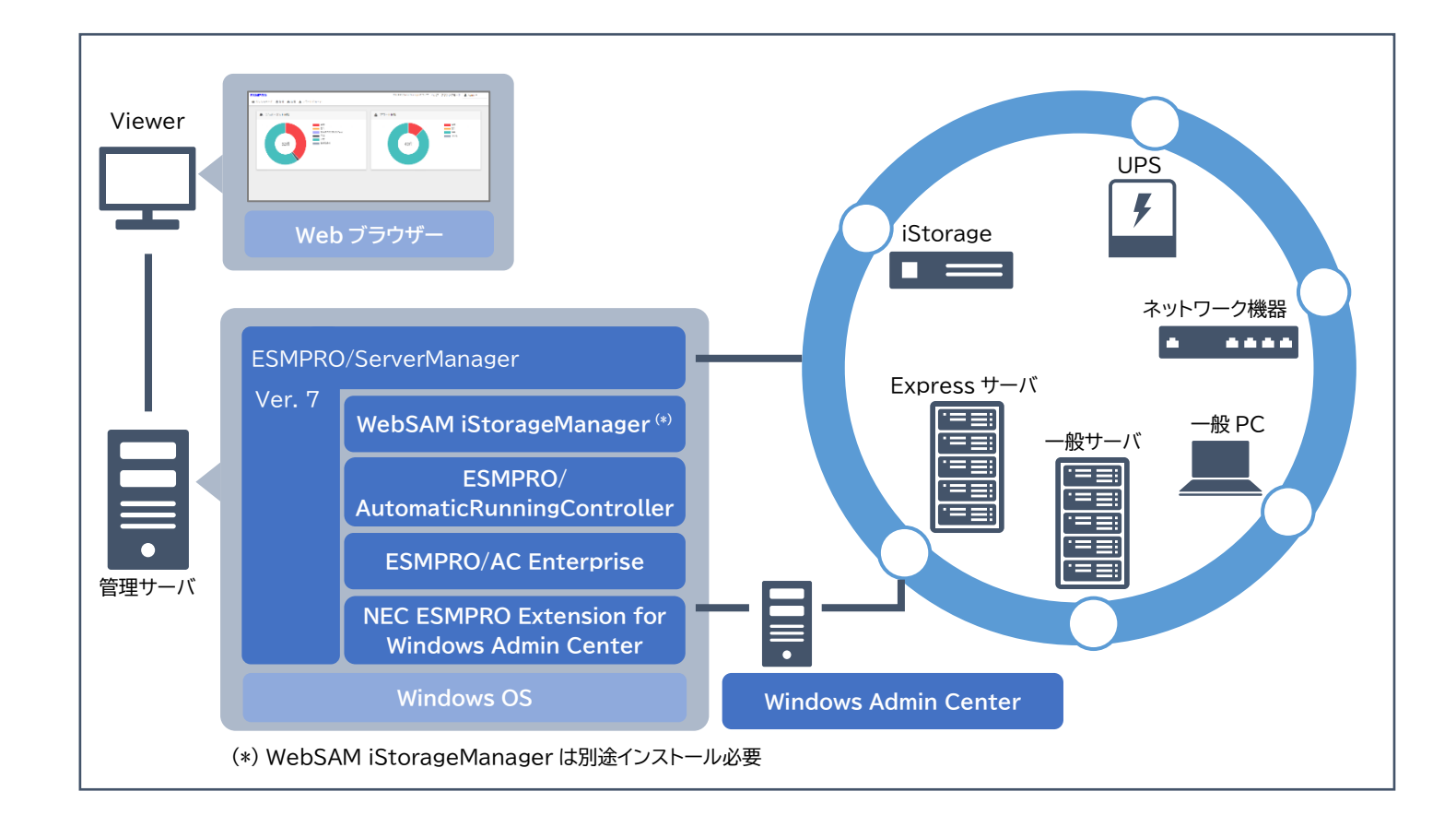

### 各ハードウェアを管理するためには、以下のようなソフトウェアが必要です。

| ハードウェア       | 管理用ソフトウェア     |
|--------------|---------------|
| UPS          | ESMPRO/Autom  |
|              | ESMPRO/AC En  |
|              | ESMPRO/AC Ad  |
|              | ESMPRO/AC MS  |
|              | ESMPRO/AC En  |
|              | ESMPRO/AC Ad  |
|              | ESMPRO/AC En  |
| iStorage     | WebSAM iStora |
| Express サーバ, | ESMPRO/Serve  |
| 一般サーバ        |               |

本 Kit の特長は以下です。

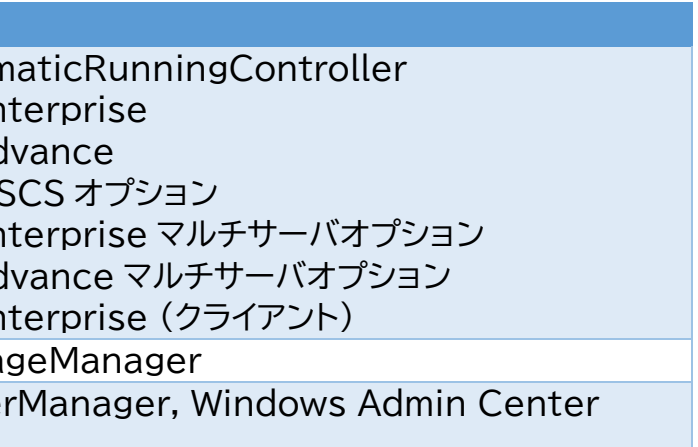

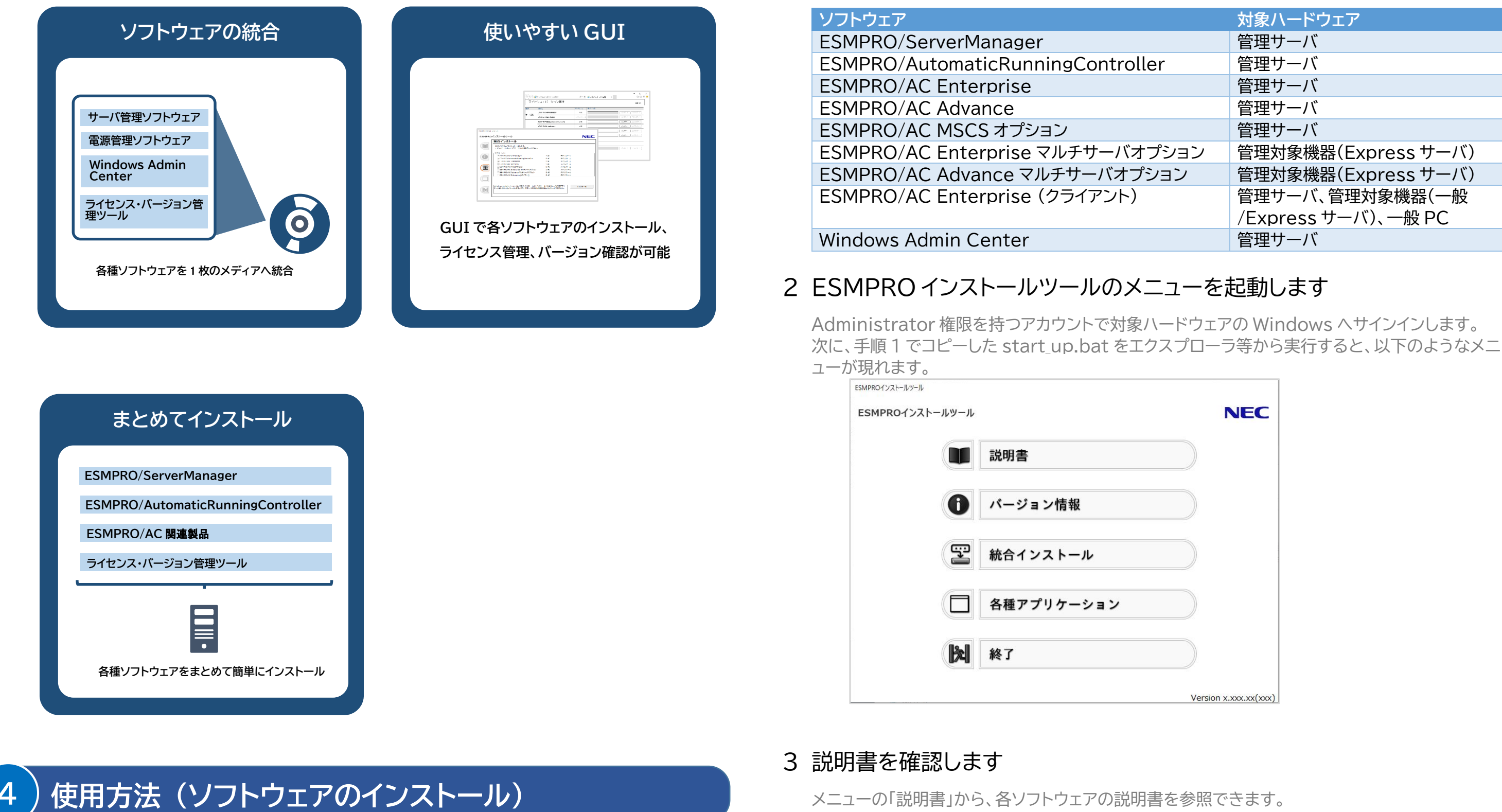

メニューの「説明書」から、各ソフトウェアの説明書を参照できます。

## 4 統合インストールを使ってインストールします

メニューの「統合インストール」をクリックすると、次のような画面が現れます。

インストールしたいソフトウェアに応じて、以下のように、「1 はじめに」で展開したすべてのファイ ル・フォルダーをそれぞれの対象ハードウェアヘコピーしてください。

1 ESMPRO Platform Management Kit をインストール先へコピーし

ます

|      | 対象ハードウェア            |
|------|---------------------|
|      | 管理サーバ               |
| r    | 管理サーバ               |
|      | 管理サーバ               |
|      | 管理サーバ               |
|      | 管理サーバ               |
| パション | 管理対象機器(Express サーバ) |
| ョン   | 管理対象機器(Express サーバ) |
|      | 管理サーバ、管理対象機器(一般     |
|      | /Express サーバ)、一般 PC |
|      | 管理サーバ               |

| 統合インストール                                                                    |                         |                      |
|-----------------------------------------------------------------------------|-------------------------|----------------------|
| 次のソフトウェアをインストールします。<br>- インストールするアプリケーションを選択してください。                         |                         |                      |
| アプリケーション-                                                                   | 7.00                    | キインフトール              |
| SMPRO/AutomaticRunningController                                            | 5.40                    | 未インストール              |
| ✓ ESMPRO/AC Enterprise                                                      | 5.40                    | 未インストール              |
| ESMPRO/AC Advance                                                           | 5.40                    | 未インストール              |
| □ ESMPRO/AC MSCSオプション                                                       | 5.40                    | 未インストール              |
| ESMPRO/AC Enterprise マルチサーバオプション                                            | 5.40                    | 未インストール              |
| ESMPRO/AC Advance マルチサーバオプション                                               | 5.40                    | 未インストール              |
| ESMPRO/AC Enterprise(クライアント)                                                | 5.40                    | 未インストール              |
| ■<br>Windows Admin Centerは、「統合インストール」でインス<br>ケーション」からインストールします。また、サポート対象外の想 | トールできません。<br>:置にはインストール | 「各種アプリ<br>できません。<br> |

環境に応じてインストール可能なソフトウェアが表示されます。 統合インストールでは、デフォルト値を使ってまとめて簡単にインストールします。 デフォルト値を使わず、個別に各種ソフトウェアをインストールしたいときは、手順5の方法でイン

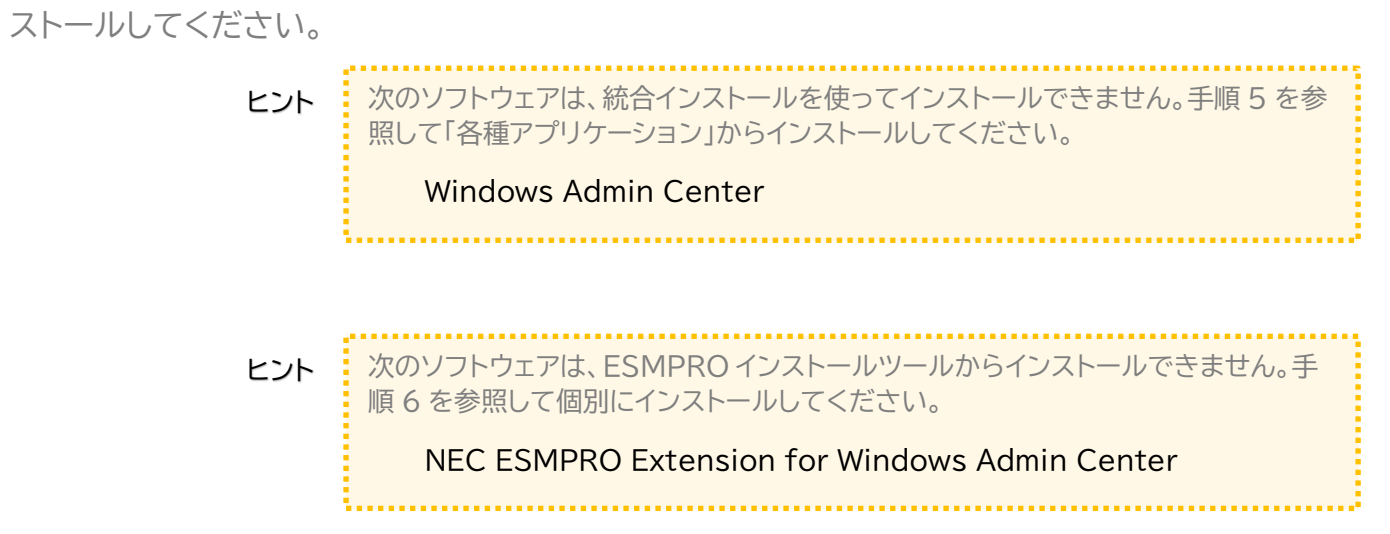

チェックボックスをクリックしてインストールしたいソフトウェアを選択します。選択後、「インストー ル」をクリックしてインストールを開始してください。 インストールは自動的に進みます。次の終了メッセージが出るまで何も操作せずお待ちください。

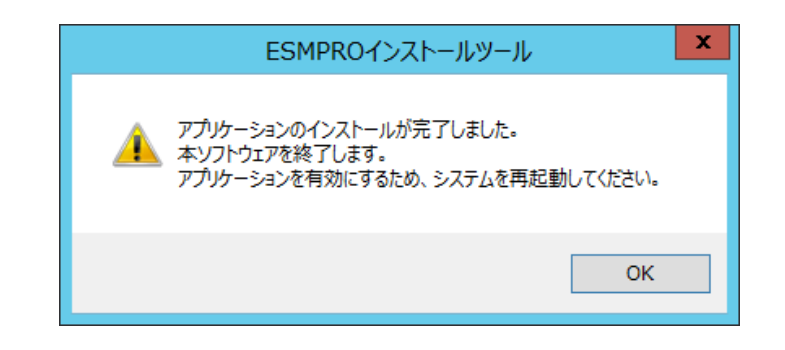

上記ダイアログボックスで「OK」をクリックしてインストールを終了します。インストールしたソフト ウェアを有効にするために、Windows を再起動してください。

インストールが完了すると、以下のように Windows のスタートメニューにフォルダーが追加され ます。記載のないソフトウェアはスタートメニューに登録されません。

| フォルダー名                            | ソフトウェア                            |
|-----------------------------------|-----------------------------------|
| ESMPRO                            | ESMPRO/ServerManager              |
| ESMPRO_AutomaticRunningController | ESMPRO/AutomaticRunningController |
|                                   | ESMPRO/AC Enterprise              |
|                                   | ESMPRO/AC Advance                 |
| ESMPRO_AC_E_Client                | ESMPRO/AC Enterprise(クライアント)      |
| NEC ESMPRO                        | ライセンス・バージョン管理                     |

## 5 各種アプリケーションからソフトウェアをインストールします

Windows Admin Center をインストールする場合、または統合インストールを使わない場合、 各種アプリケーションからインストールします

|   | 各種アプリケーション                          |        |  |
|---|-------------------------------------|--------|--|
|   | インストール、または実行するアプリケーションを選択し          | てください。 |  |
|   | アプリケーション<br>〇 ESMPRO/ServerManager  | 7.00   |  |
|   | O ESMPRO/AutomaticRunningController | 5.40   |  |
| U | O ESMPRO/AC Enterprise              | 5.40   |  |
|   | O ESMPRO/AC Advance                 | 5.40   |  |
|   | ○ ESMPRO/AC MSCSオプション               | 5.40   |  |
|   | ○ ESMPRO/AC Enterprise マルチサーバオプション  | 5.40   |  |
|   | ○ ESMPRO/AC Advance マルチサーバオプション     | 5.40   |  |
|   | ○ ESMPRO/AC Enterprise(クライアント)      | 5.40   |  |
|   | O Windows Admin Center              | 2009   |  |
|   |                                     |        |  |
|   |                                     |        |  |

インストールしたいソフトウェアを選択し、「インストール」をクリックします。各ソフトウェアのインス トーラーが起動するため、以降は、各ソフトウェアの説明書に従ってインストールを進めてくださ L1.

## 6 ソフトウェアを個別にインストールします

NEC ESMPRO Extension for Windows Admin Center は、手順 4.5 の方法ではインス トールできません。本 Kit に格納されている「NEC ESMPRO Extension for Windows

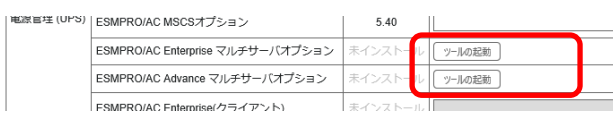

### ライセンスの適用 5

## ライセンス・バージョン管理を起動します

Windows のスタートメニューから、[NEC ESMPRO] - [ライセンス・バージョン管理] を選択 すると、次のようなメニューが現れます。

> ライセンス・バージョン管理は、「統合インストール」で何らかのソフトウェアをインスト ヒント ールすると同時に、自動的にインストールされます。

| ライセンフェバージョン管理          |                                   |         |          |                   |  |  |
|------------------------|-----------------------------------|---------|----------|-------------------|--|--|
| リイビンス・パーション自生 1.001.01 |                                   |         |          |                   |  |  |
| 顺能                     | 製品名                               | バージョン   | ライセンス    |                   |  |  |
|                        | ESMPRO/ServerManager              | 7.00    | 17       | ドート エクスポート        |  |  |
|                        | Windows Admin Center              | 未インストール | 12       | ポート エクスポート        |  |  |
|                        | ESMPRO/AutomaticRunningController | 5.40    | 12       | <b>ボート</b> エクスボート |  |  |
|                        | ESMPRO/AC Enterprise              | 5.40    | 1>1      | <b>ポート</b> エクスポート |  |  |
|                        | ESMPRO/AC Advance                 | 5.40    | (۲)      | <b>ドート</b> エクスポート |  |  |
| 電源管理 (UPS)             | ESMPRO/AC MSCSオプション               | 5.40    | 127      | <b>ポート</b> エクスポート |  |  |
|                        | ESMPRO/AC Enterprise マルチサーバオプション  | 未インストール | 「ツールの起動」 |                   |  |  |
|                        | ESMPRO/AC Advance マルチサーバオプション     | 未インストール | ッールの起動   |                   |  |  |
|                        | ESMPRO/AC Enterprise(クライアント)      | 未インストール | 12       | ポート エクスポート        |  |  |

表示されたメニューにより、インストール済みのソフトウェアとそのバージョンが確認できます。

## 2 ライセンスキーをインポートします

メニューのライセンス列にて、以下のような表示のソフトウェアは、ライセンスキーをインポートする ことでライセンスを適用できます。

|            | Windows Admin Center              | ホインストール | 2   |             |
|------------|-----------------------------------|---------|-----|-------------|
|            | ESMPRO/AutomaticRunningController | 5.40    |     |             |
|            | ESMPRO/AC Enterprise              | 5.40    |     | 1ンポート 1ンポート |
|            | ESMPRO/AC Advance                 | 5.40    |     |             |
| 電源管理 (UPS) | ESMPRO/AC MSCSオプション               | 5.40    |     |             |
|            | ESMPRO/AC Enterorise フルチサーバオプション  | まインフトール | . 1 |             |

入力ボックスにライセンスキーを入力し、「インポート」をクリックしてください。

ライセンス列に「ツールの起動」とあるソフトウェアについては、個別にライセンス適用のツールを 使うことでライセンスを適用できます。ツールの使用方法については、各ソフトウェアの説明書を 参照してください。

#### 商標

ESMPRO は日本電気株式会社の登録商標です。

Microsoft、Windows Admin Center、Windows、Windows Server は米国 Microsoft Corporation の米国および その他の国における登録商標または商標です。

その他、記載の会社名および商品名は各社の商標または登録商標です。 なお、TM、® 等は必ずしも明記しておりません。

#### ESMPRO Platform Management Kit Version 1.001.01 スタートアップガイド 初版(2021.9月)

© NEC Corporation 2021 NECの許可なく複製、改変などを行うことを禁じます。

インポート エクスポート